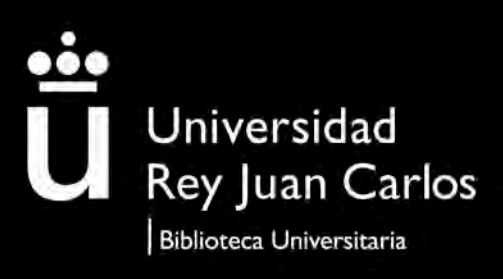

# Pasos imprescindibles para depositar correctamente en la BURJC Digital

### Autoarchivo

©2023 Biblioteca de la Universidad Rey Juan Carlos. Algunos derechos reservados Este documento se distribuye bajo la licencia "Atribución-Compartirlgual 4.0 Internacional" de Creative Commons, disponible en https://creativecommons.org/licenses/by-sa/4.0/deed.es

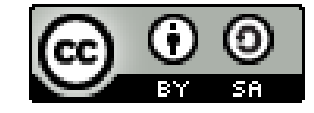

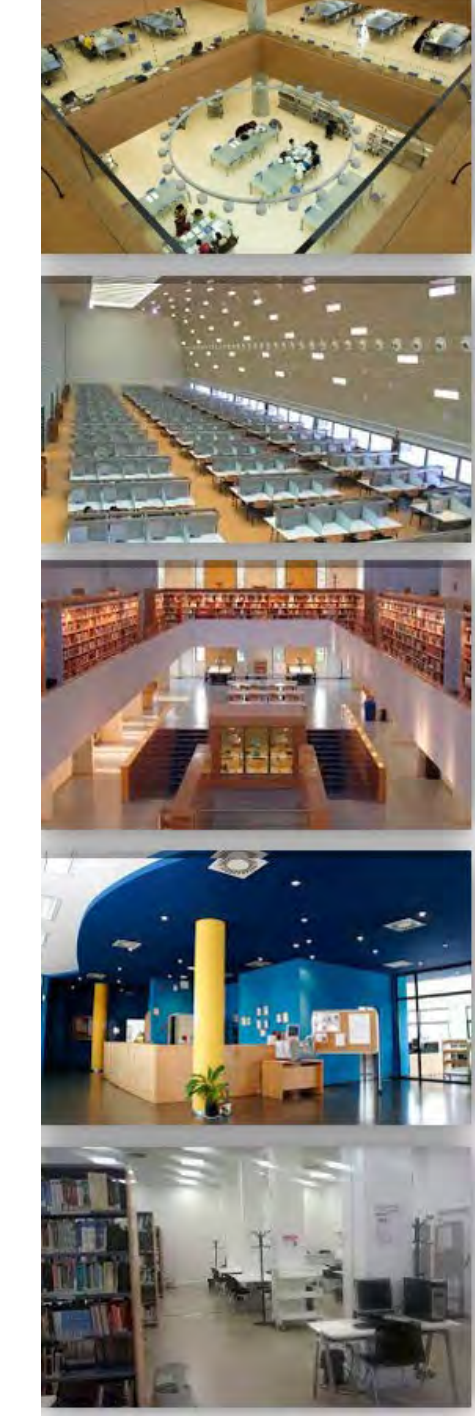

### Introducción

Actualmente tenemos un depósito de autoarchivo delegado, es decir, el autor deposita el documento y previo a su publicación, un Bibliotecario lo tiene que revisar para comprobar que todo está correcto.

- I. Conectarse al repositorio en <u>https://burjcdigital.urjc.es/</u>
- 2. Seleccionar la opción iniciar sesión

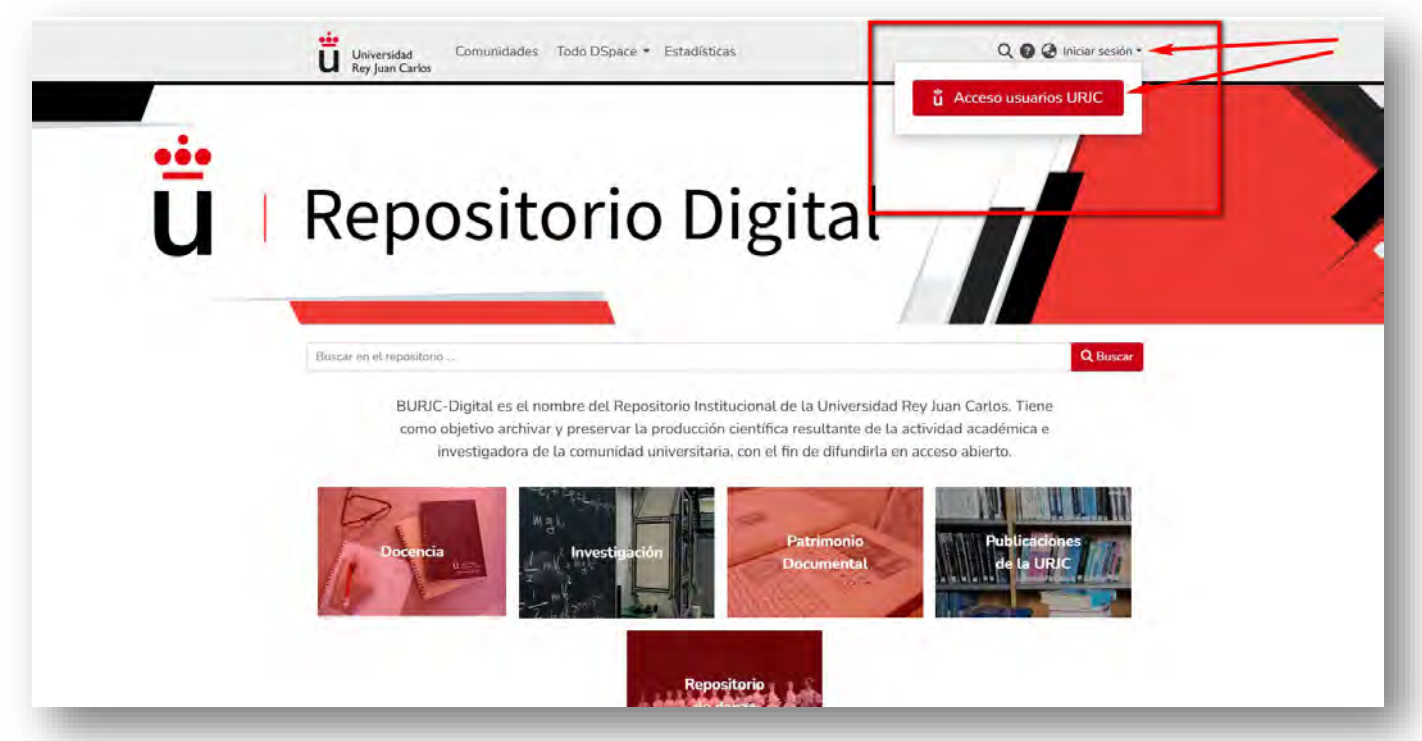

3. En la ventana de autenticación iniciar sesión con autenticación centralizada.

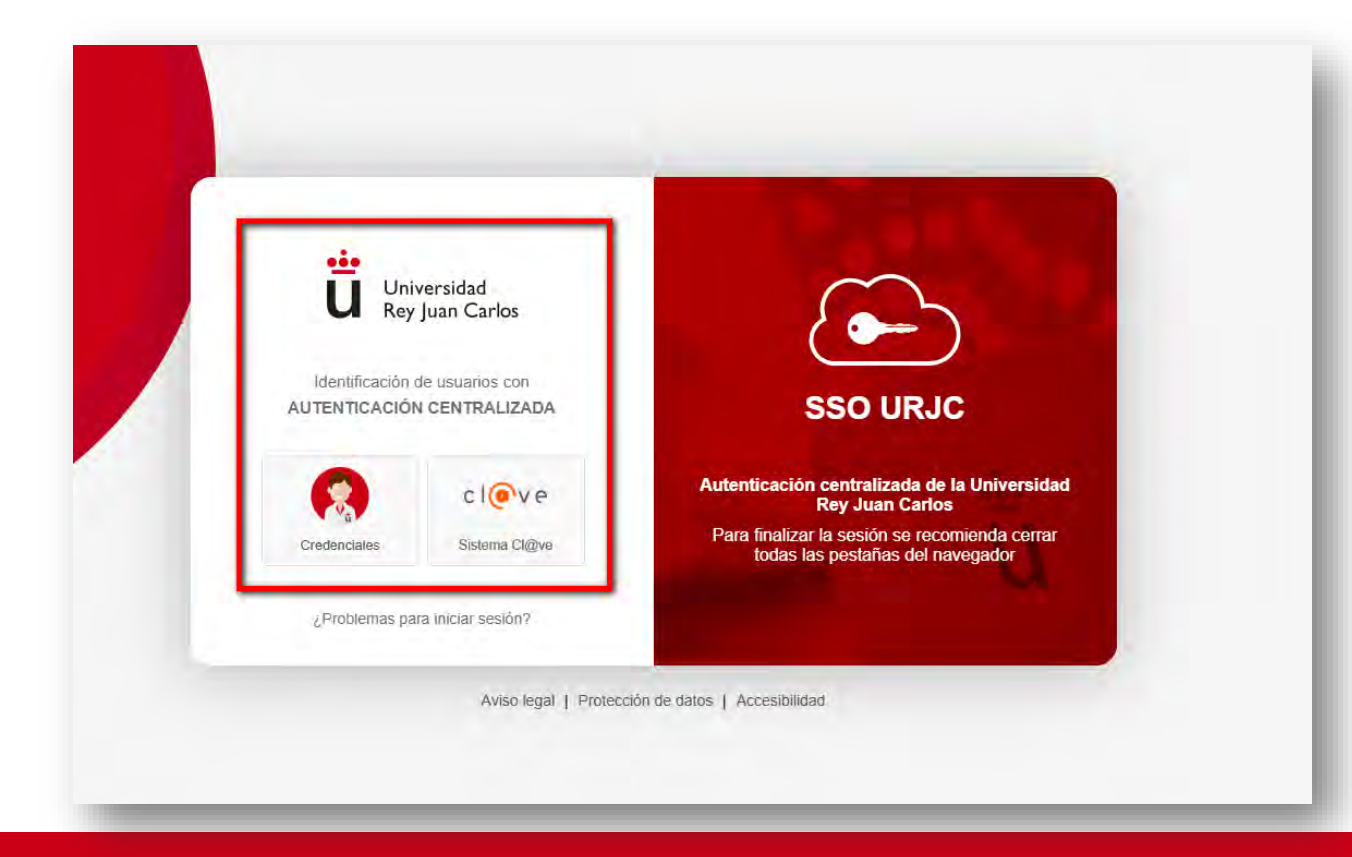

4. En la siguiente ventana se puede observar como el usuario ya está registrado

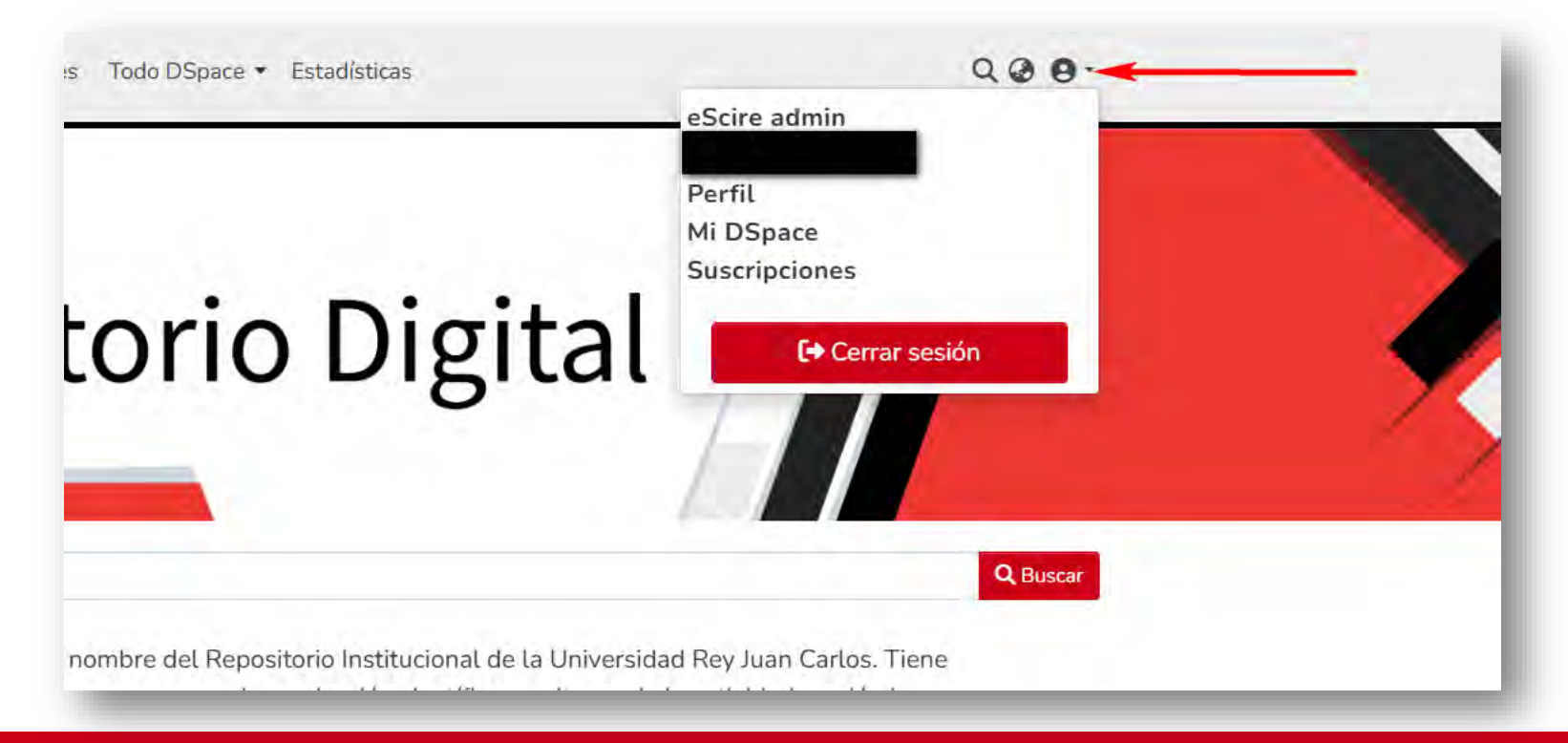

5. El proceso de subir un ítem tiene 4 secciones: Datos del ítem, Archivo o archivos del ítem, Licencia Creative Commons y Licencia de depósito

Tenemos que hacer depósitos lo más completo posible, uno de los puntos fuertes de un repositorio es la preservación de ficheros y metadatos

Lo primero que hay que hacer es seleccionar en la barra izquierda de herramientas el icono del más y seleccionar ítem.

Sólo aparecerán las colecciones a las que se está autorizado.

>>

>>

>>

A

>>

>>

>>

>>

A

>>

>>

>>

>>

A

>>

>>

>>

>>

>>

>>

>>

>>

>>

>>

>>

A

>>

>>

>>

>>

>>

>>

>>

>>

>>

>>

>>

>>

>>

>>

>>

>>

>>

>>

>>

>>

>>

>>

>>

>>

>>

>>

>>

>>

>>

>>

>>

>>

>>

>>

>>

>>

>>

>>

>>

>>

>>

>>

>>

>>

>>

>>

>>

>>

>>

>>

>>

>>

>>

>>

>>

>>

>>

>>

>>

>>

>>

<tr

6. En la siguiente ventana se selecciona la colección en la que se quiere depositar el ítem, se puede realizar una búsqueda en la caja, o bien seleccionarlos de la lista usando el desplegable. Si por algún motivo nos equivocamos de colección, podemos más adelante modificarla.

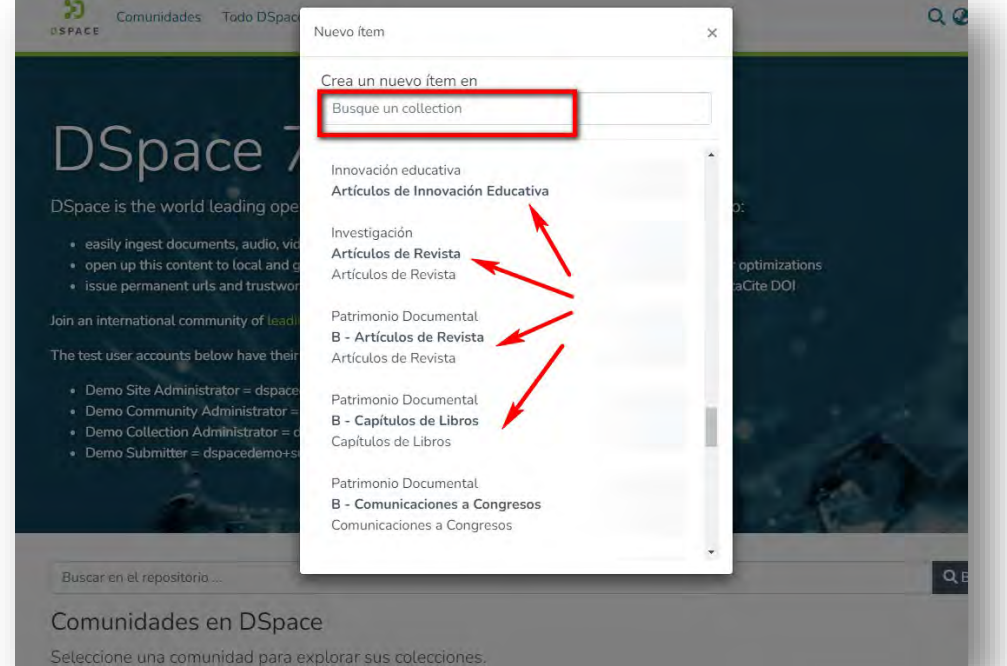

7. A continuación, se completarán las 4 secciones en las que se especificarán:

7.1. Datos del ítem: Autor, Titulo, Fecha de publicación... Los campos marcados con un asterisco son obligatorios

|                                                                                                    |                                                                                     |                                                                                                    | 🗘 Suelte archivos para adjuntarlos al ítem, o 🛛 examinar |
|----------------------------------------------------------------------------------------------------|-------------------------------------------------------------------------------------|----------------------------------------------------------------------------------------------------|----------------------------------------------------------|
| lección Ar                                                                                                    | tículos de Re                                                                       | vista *                                                                                                    |                                                          |
| Describir                                                                                                    |                                                                                     |                                                                                                    |                                                          |
| Autores *                                                                                                    |                                                                                     |                                                                                                    |                                                          |
| Hernánde                                                                                                    | z                                                                                   |                                                                                                    | L.                                                       |
| Introduzca los<br>+ Añadir m                                                                                       | autores de un<br>ás                                                                 | en uno, pulsando el botón 'Añadir' para cada nuevo autor que                                                                           | desee incluir.                                           |
| Introduzca los<br>+ Añadir m<br>Título *                                                                           | autores de un<br>ás                                                                 | en uno, pulsando el botón 'Añadir' para cada nuevo autor que                                                                           | desee incluir.                                           |
| Introduzca los<br>+ Añadir m<br>Título *<br>Prueba de<br>Introduzca el                                             | autores de un<br>ás<br>subida de do<br>/tulo.                                       | en uno, pulsando el botón 'Añadir' para cada nuevo autor que                                                                           | desee incluir.                                           |
| Introduzca los<br>+ Añadir m<br>Título *<br>Prueba de<br>Introduzca el :<br>Fecha de pu                            | autores de un<br>ás<br>subida de do<br>ítulo.<br>blicación *                        | en uno, pulsando el botón 'Añadir' para cada nuevo autor que                                                                           | desee incluir:                                           |
| Introduzca los<br>+ Añadir m<br>Título *<br>Prueba de<br>Introduzca el 1<br>Fecha de pu                            | autores de un<br>ás<br>subida de do<br>ítulo.<br>blicación *                        | en uno, pulsando el botón 'Añadir' para cada nuevo autor que<br>cumento                                                                | desee incluir.                                           |
| Introduzca los<br>+ Añadir m<br>Título *<br>Prueba de<br>Introduzca el<br>Fecha de pu<br>2024                      | autores de un<br>ás<br>subida de do<br>ítulo.<br>blicación *                        | en uno, pulsando el botón 'Añadir' para cada nuevo autor que<br>cumento                                                                | desee incluir.                                           |
| Introduzca los<br>+ Añadir m<br>Título *<br>Prueba de<br>Introduzca el<br>Fecha de pu<br>2024<br>~                 | autores de un<br>ás<br>subida de do<br>ítulo.<br>blicación *<br>9                   | en uno, pulsando el botón 'Añadir' para cada nuevo autor que<br>cumento                                                                | desee incluir.                                           |
| Introduzca los<br>+ Añadir m<br>Título *<br>Prueba dee<br>Introduzca el<br>2024<br>V<br>Introduzca la<br>Editorial | autores de un<br>ás<br>subida de do<br>ítulo.<br>blicación *<br>9<br>echa de public | ren uno, pulsando el botón 'Añadir' para cada nuevo autor que<br>cumento<br>27<br>v<br>ición. Puede dejar en blanco el día y/o el mes. | desee incluir.                                           |

#### **IMPORTANTE**

El campo Derechos de acceso siempre se completará indicando:

| Derecho de acceso   |                                                                            |
|---------------------|----------------------------------------------------------------------------|
| N/A:                | (NO SE UTILIZA)                                                            |
| Acceso Abierto:     | cuando el ítem tenga una licencia Creative commons                         |
| Embargado:          | cuando al fichero del ítem no se puede acceder hasta una fecha determinada |
| Acceso restringido: | (NO SE UTILIZA)                                                            |
| Acceso Cerrado:     | cuando al fichero del ítem no pueda ser público                            |

| Derechos de acceso |  |
|--------------------|--|
| descriptions block |  |
| aropdown.ctear     |  |
| Acceso Abierto     |  |
| Embargado          |  |
| Acceso Restringido |  |
| Acceso Cerrado     |  |
| Resumen            |  |
| Festmen            |  |

7.2. Archivo o archivos del ítem, arrastrándolo a cualquier parte de la pantalla o examinando el equipo.

| Inicia + Investigación + Artículos o                                                                                                    | e Revista + Editar envío                                                                                                    |                                                                                                    |
|----------------------------------------------------------------------------------------------------|----------------------------------------------------------------------------------------------------|----------------------------------------------------------------------------------------------------|
|                                                                                                    | 🤹 Suelte archivos para adjur                                                                                                    | tarlos al ltem, o examinar                                                                                                    |
| Articulos de Revista *                                                                                                    |                                                                                                    |                                                                                                    |
| Describir                                                                                                    | ← → ↑ ○ □ > Desca                                                                                                    | rgas > Buscar en                                                                                                    |
| Autores *                                                                                                    | 🕑 Nuevo - 🐰 🔁 🗇                                                                                                    | [2] 13. Ordenar -                                                                                                    |
| Hemández<br>Introducca tos autores de sero en uno, pulsando el botón "Añade" para cada nuevo autor que<br>+ Añadir más<br>Título *<br>Prueba de subida de documento<br>Introducci el título.<br>Fecha de publicación * | Imigenes     Imigenes     Imigenes     Imigenes     Microsoft Teams Chat Files     Morea carpeta     Morea carpeta     Morea Carpeta     Morea Carpeta | Nombre<br>an anckrypnimier-narpyrokenos<br>description description descripting descripting descripting des |
| 2024 9 27                                                                                                    | Sim RSHH     Marken Capture     Marken Capture     Marken Capture                                                                                                    | Lournal ef Steep Research - 2024 - Liméne: Gonzalo - The role of hyperarousal for understanding the associ     Polymer Composites - 2024 - Diaz-Mena - Insights from dispersion in carbon nanotubes-based poly vinyli.     Johanne Composites - 2024 - Diaz-Mena - Insights from dispersion in carbon nanotubes-based poly vinyli.     Johanne Composites - 2024 - Diaz-Mena - Insights from dispersion in carbon nanotubes-based poly vinyli.     Johanne Composites - 2024 - Diaz-Mena - Insights from dispersion in carbon nanotubes-based poly vinyli.     Johanne Composites - 2024 - Diaz-Mena - Insights from dispersion in carbon nanotubes-based poly vinyli.     Johanne Composites - 2024 - Diaz-Mena - Insights from dispersion in carbon nanotubes-based poly vinyli.                                                                                                    |
| Introduzca la fecha de publicación. Puede dejar en blanco el día vio el mes                                                                                                    | 1.741 elementos - 1 elemento seleccionado 30,7 MB                                                                                                    |                                                                                                    |

Una vez adjuntado el documento aparece la siguiente información en pantalla, desde la que podemos

Descargar el archivo

Editar el archivo

Eliminar el archivo

| Subir archivos                                                                                                    | • ^                                                                           |
|----------------------------------------------------------------------------------------------------|-------------------------------------------------------------------------------|
| Aquí encontrará todos los archivos que se encuentran actualmente en el ítem. Puede actualizar los metadatos del fichero y las c<br>soltando en cualquier lugar de la página | ondiciones de acceso e incluir ficheros adicionales simplemente arrastrando-y |
| 51007570418302946.txt (955 B)                                                                                                    |                                                                               |
| 51007570418302946.txt                                                                                                    |                                                                               |
| ormato de archivo: Text                                                                                                    |                                                                               |
| Checksum MD5: 253fa13c211c067a329daf24f48ab95f                                                                                                    |                                                                               |

Si el documento tiene algún embargo o acceso cerrado se editará el archivo y se específica:

- Tipo de condición de acceso : embargo (las otras opciones no se utilizan)
- Permitir acceso desde: fecha
- Cuando al fichero del ítem no pueda ser público, se utilizará el embargo hasta el 31/12/2100

| itar archivo                                      |                                       |                                                              | ×      |
|---------------------------------------------------|---------------------------------------|--------------------------------------------------------------|--------|
| itie *                                            |                                       |                                                              |        |
| \$1007570418302546.txt                            |                                       |                                                              | _      |
| nun sva numu at our file.<br>Inscription          |                                       |                                                              |        |
| Discription                                       |                                       |                                                              |        |
|                                                   |                                       |                                                              |        |
|                                                   |                                       |                                                              |        |
|                                                   |                                       |                                                              |        |
|                                                   |                                       |                                                              |        |
|                                                   |                                       |                                                              |        |
|                                                   |                                       |                                                              |        |
| iter a description for the No.                    |                                       |                                                              |        |
| Anader mas                                        |                                       |                                                              |        |
| ino de creatición de acceso                       | - /                                   |                                                              |        |
| and the construction of states of                 |                                       |                                                              | 5.1    |
| encond a control or a product of a statute        | Tor future una set se deposite de mon |                                                              |        |
| ermitir acceso desala*                            | Eonceder :                            | acceso hanta *                                               |        |
| 2100-12-31                                        | () m Hanta                            |                                                              | -      |
| depoine la licha à partir de la cial amé aplicada | La respect de Jerres                  | ta filma hasta la cuisi sina advicada la condición de pomic- | -      |
| Anna mar                                          |                                       |                                                              |        |
| Constant There                                    |                                       |                                                              |        |
|                                                   |                                       |                                                              | _      |
|                                                   |                                       | × Cancetar 🖬 Gu                                              | arther |
|                                                   |                                       |                                                              |        |
|                                                   |                                       |                                                              |        |

#### 7.3. Licencia Creative Commons

#### 7.4. Licencia de depósito

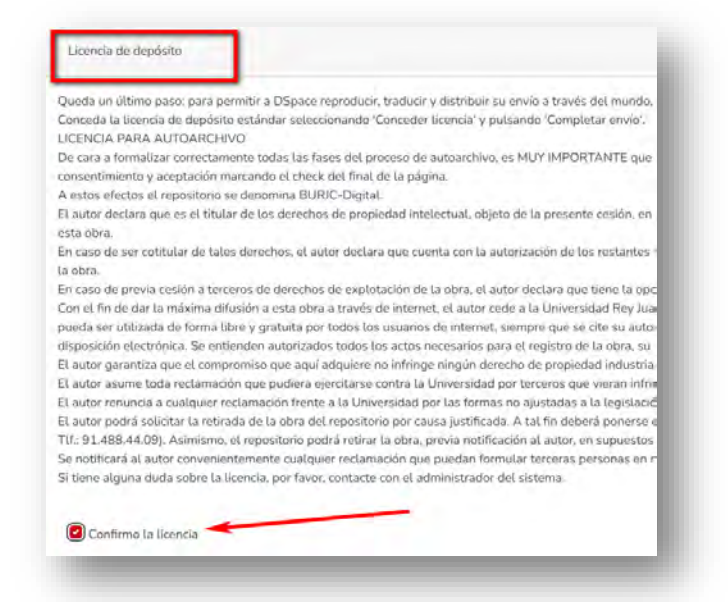

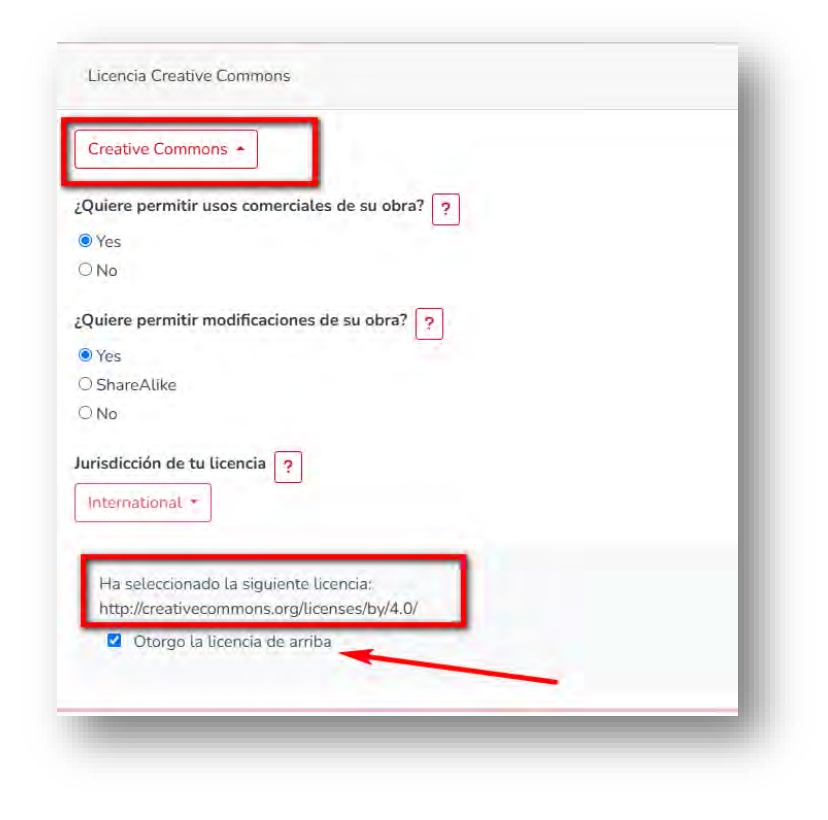

#### Licencia Creative Commons.

Sí queremos que nuestro documento aparezca con este tipo de licencia debemos seleccionar la opción "Creative Commons"

- Si la licencia es **CC-BY**, conteste a las dos preguntas que le hace SÍ
- Si la licencia es **CC-BY-NC**, conteste a la primera pregunta que le hace NO, a la segunda SÍ
- Si la licencia es **CC-BY-NC-ND**, conteste a las dos preguntas que le hace NO
- Si la licencia es **CC-BY-SA**, conteste a la primera pregunta que le hace SÍ, a la segunda ShareAlike
- Si la licencia es **CC-BY-NC-SA**, conteste a la primera pregunta que le hace NO, a la segunda ShareAlike
- Si la licencia es **CC-BY-ND**, conteste a la primera pregunta que le hace SÍ, a la segunda NO

### **ENLACES DE INTERÉS**

- Repositorio BURJC Digital: <u>https://burjcdigital.urjc.es/</u>
- Libguide del repositorio BURJC Digital: https://urjc.libguides.com/burjcdigital
- Licencias Creative Commons: <u>https://creativecommons.org/licenses/list.es</u>
- Recurso Open policy finder: <u>https://openpolicyfinder.jisc.ac.uk/</u>
- Recurso Dulcinea: <u>https://dulcinea.opensciencespain.org/</u>
- Versiones del documento: <u>https://www.uam.es/uam/vida-uam/bibliotecas/biblioteca-</u> politecnica/noticias/conoce-que-es-un-preprint-posprint-y-la-version-aceptada-por-el-autor
- Correos de contacto:
  - <u>biblioteca.investigacion@urjc.es</u>
  - <u>biblioteca.proyectoeciencia@urjc.es</u>